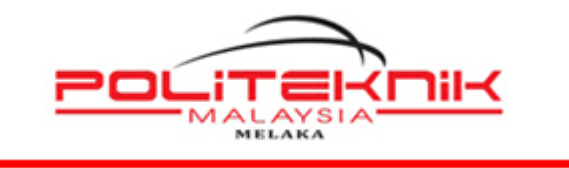

POLITEKNIK MELAKA

## MANUAL ADOBE CREATIVE CLOUD ACCOUNT MIGRATION & RESET PASSWORD

# https://www.adobe.com/

| Disediakan Oleh:              |
|-------------------------------|
| Histor.                       |
| HAIDAR NUR RIFHAN BINTI BASIR |
| PEGAWAI TEKNOLOGI MAKLUMAT    |
| UNIT TEKNOLOGI MAKLUMAT       |
| POLITEKNIK MELAKA             |
| 06-3376022                    |

|  | Muka Surat: i |
|--|---------------|
|  |               |

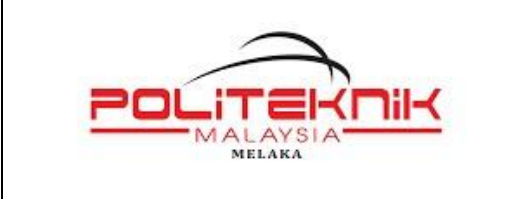

Versi 1.0

17 JANUARI 2023

Muka surat : ii

# <u>KANDUNGAN</u>

| 2.0 | RESET PASSWORD | 11 | ١ |
|-----|----------------|----|---|
|     |                |    |   |

| Versi: 1.0 | Muka Surat: ii |
|------------|----------------|
|            |                |

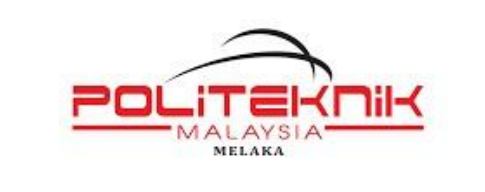

Versi 1.0

17 JANUARI 2023

Muka surat : 3

## 1.0 ACCOUNT MIGRATION

Akses portal Microsoft 365 di https://www.adobe.com/

Klik Sign In & masukkan Email Address (@polimelaka.edu.my)

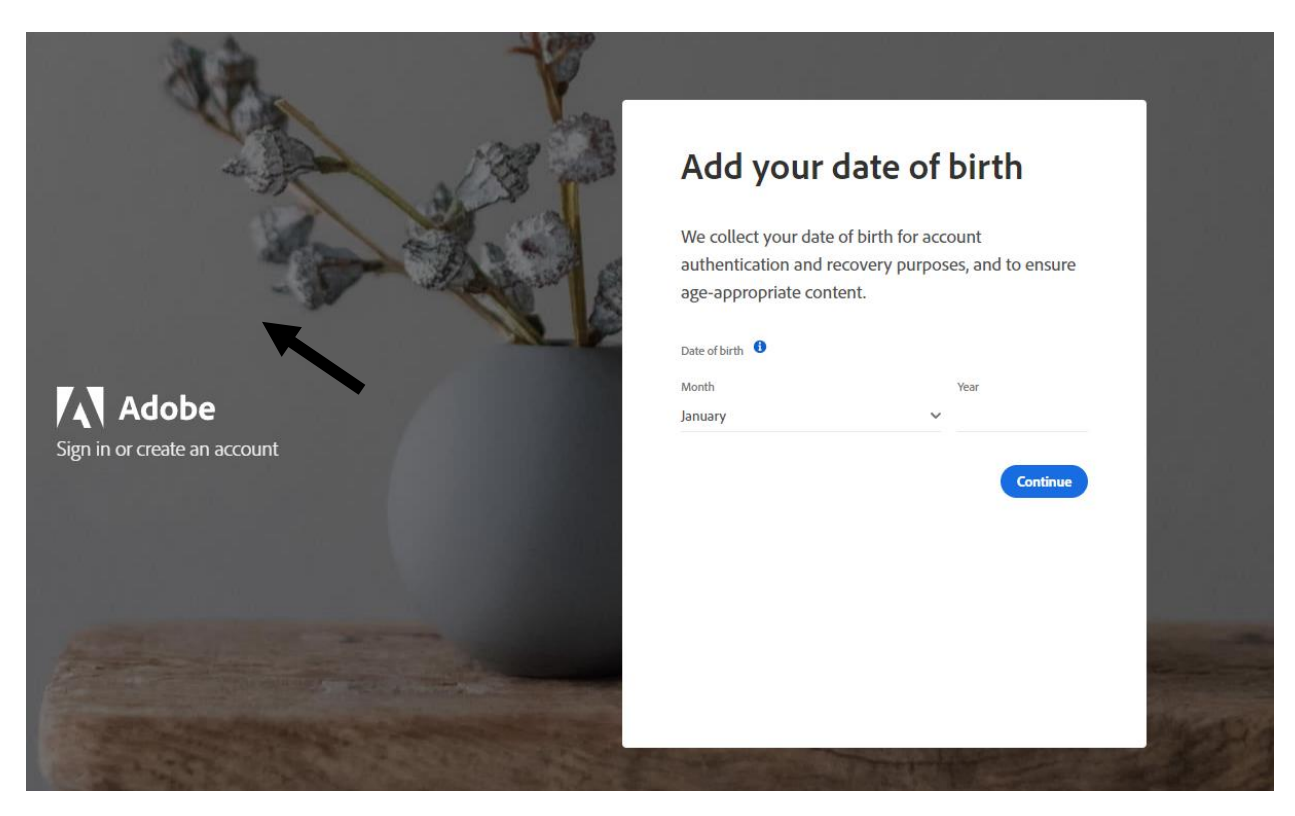

Masukkan Date Of Birth Klik Continue

| Versi: 1.0 | Muka Surat: 3 |
|------------|---------------|
|            |               |

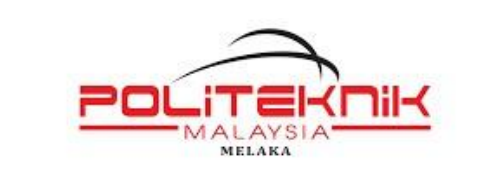

Versi 1.0

17 JANUARI 2023

Muka surat : 4

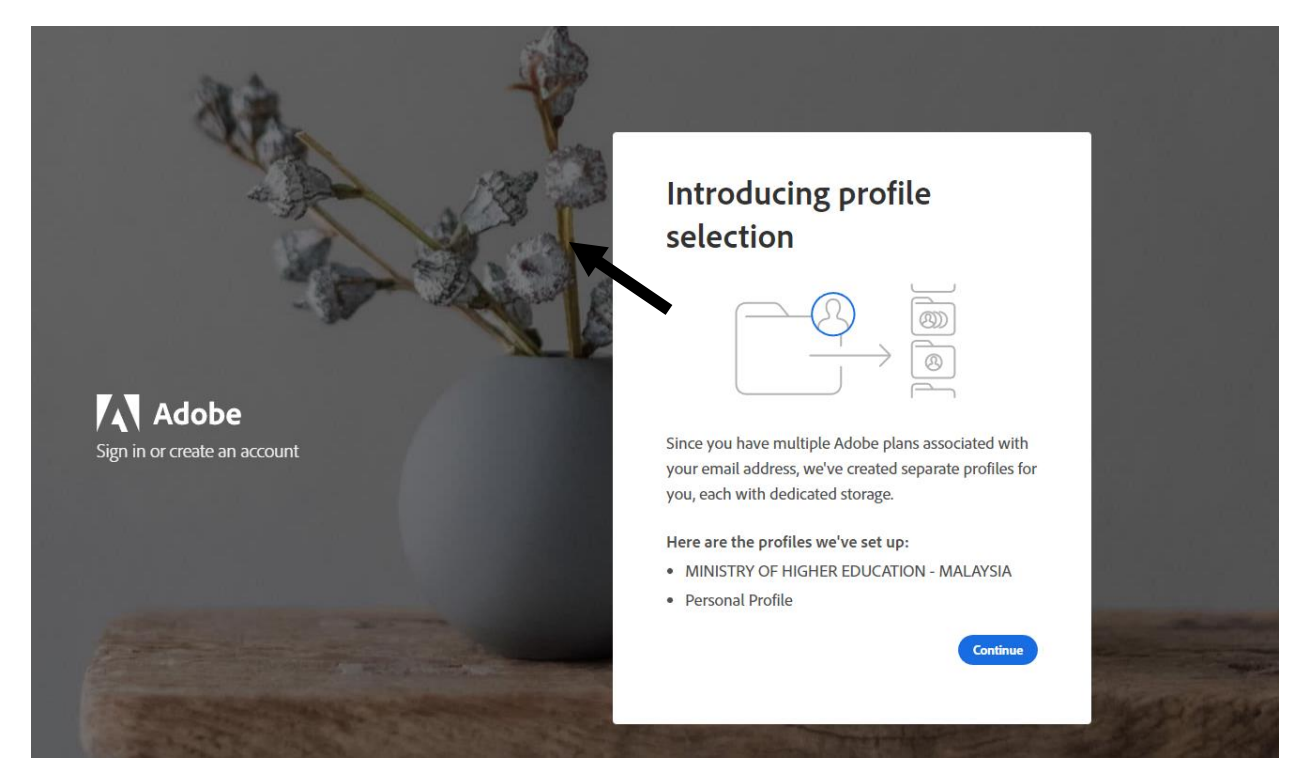

Klik Continue

| Versi: 1.0 | Muka Surat: 4 |
|------------|---------------|
|            |               |

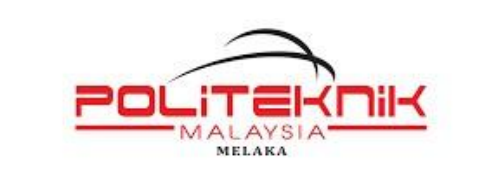

Versi 1.0

17 JANUARI 2023

Muka surat : 5

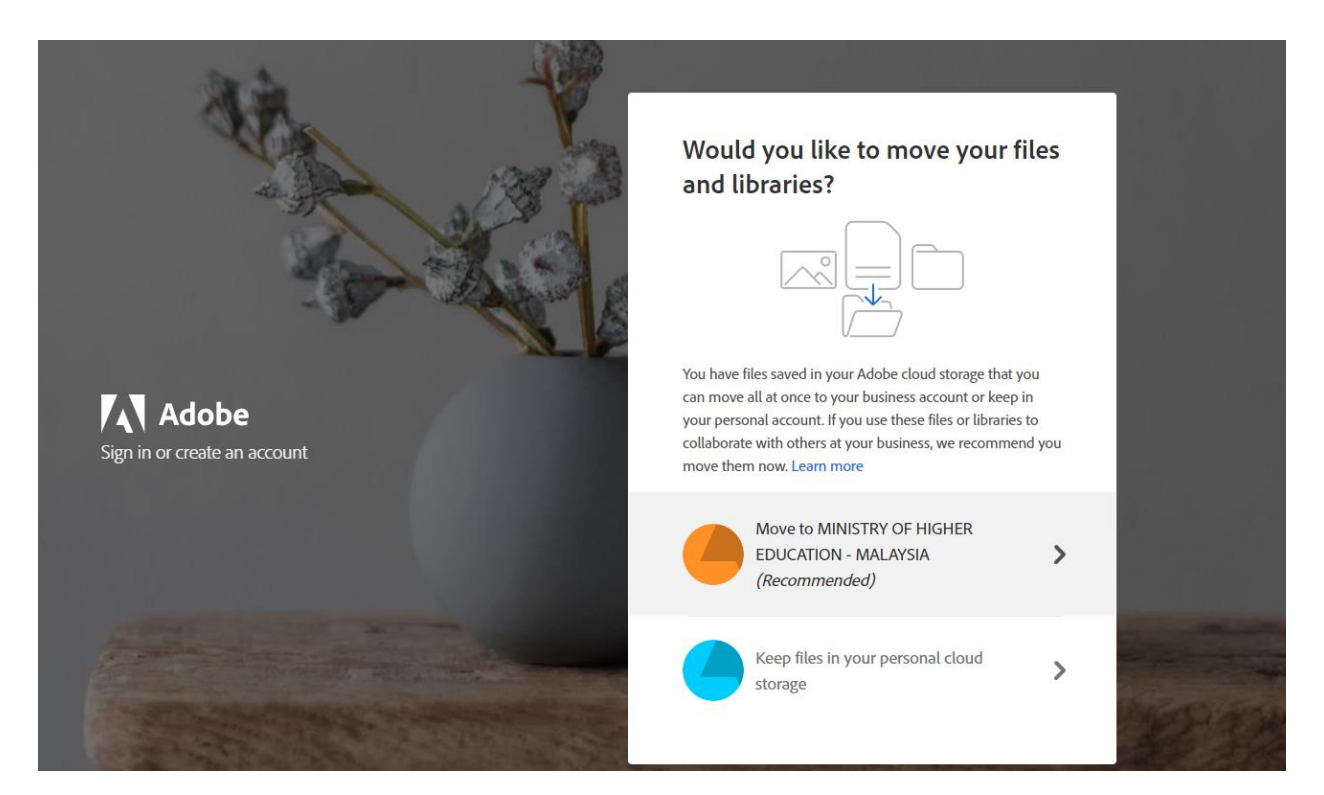

Klik Move to Ministry Of Higher Education - Malaysia

| Versi: 1.0 | Muka Surat: 5 |
|------------|---------------|
|            |               |

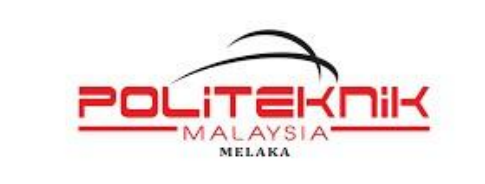

Versi 1.0

17 JANUARI 2023

Muka surat : 6

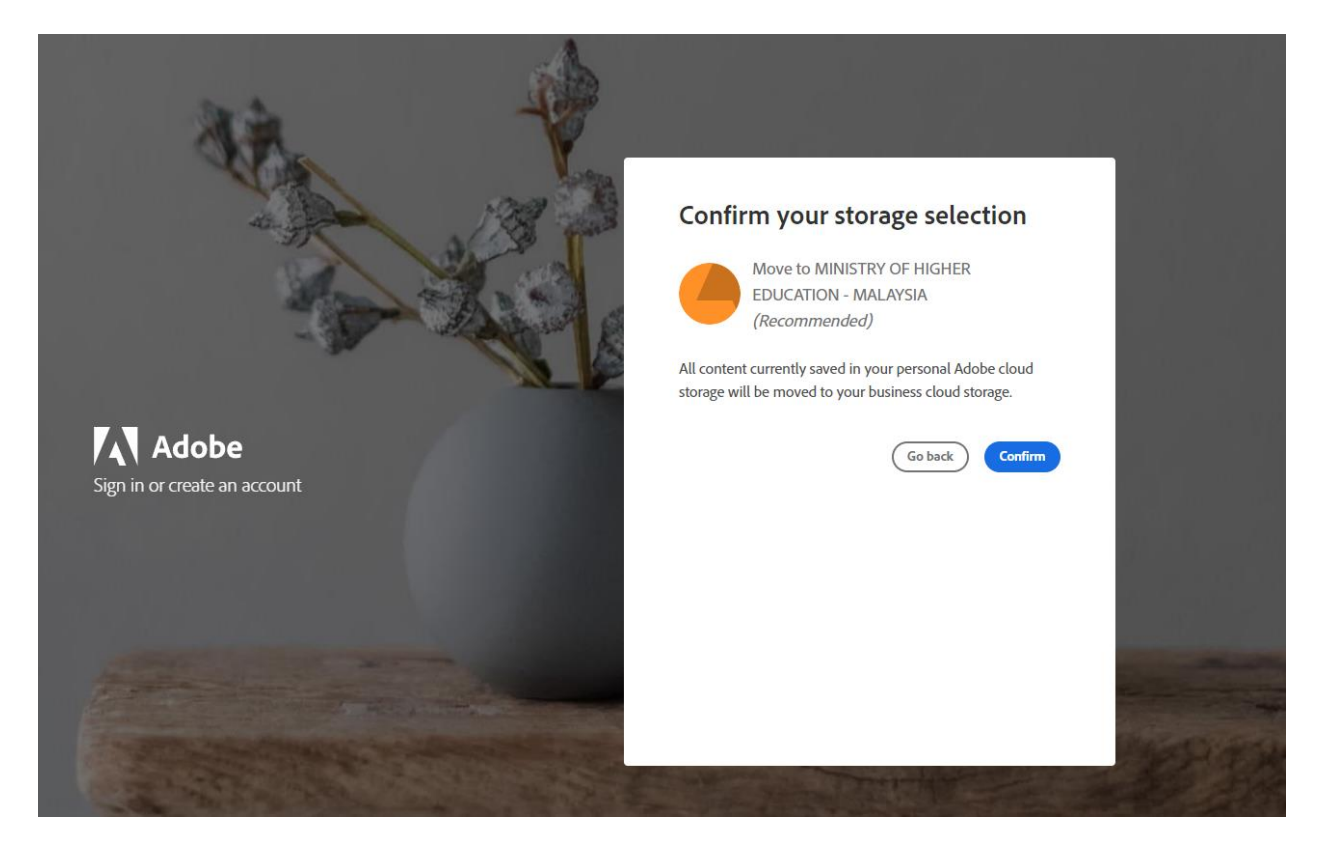

Klik Confirm

| Versi: 1.0 | Muka Surat: 6 |
|------------|---------------|
|            |               |

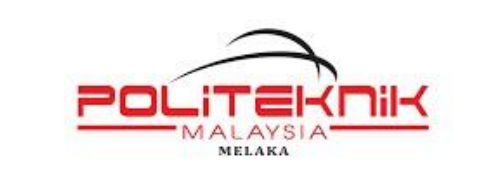

Versi 1.0

17 JANUARI 2023

Muka surat : 7

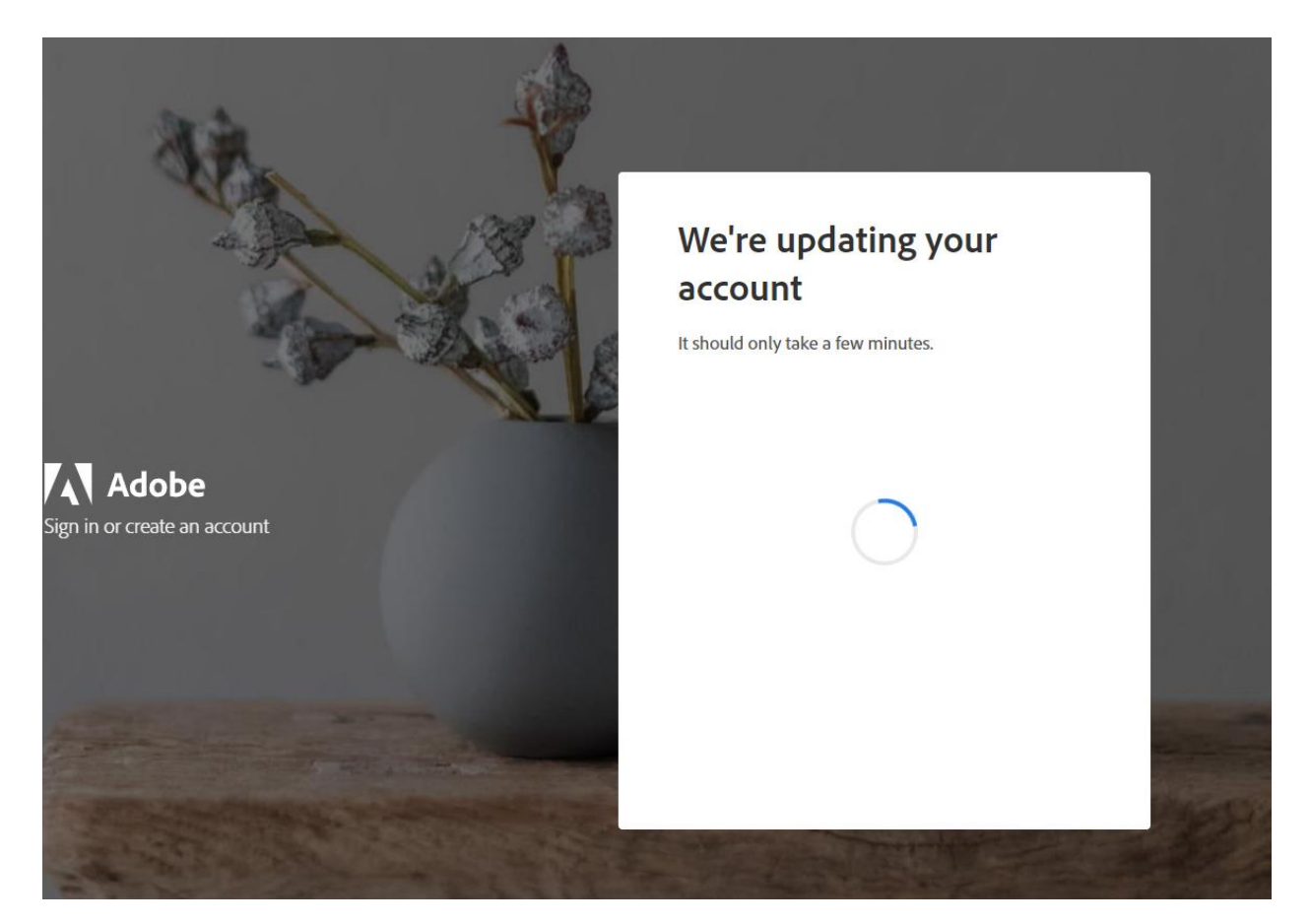

Tunggu sehingga proses ini selesai.

| Versi: 1.0 | Muka Surat: 7 |
|------------|---------------|
|            |               |

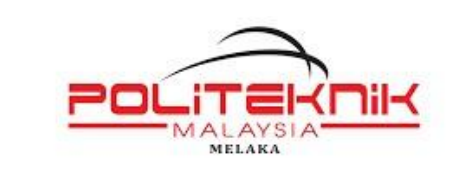

Versi 1.0

17 JANUARI 2023

Muka surat : 8

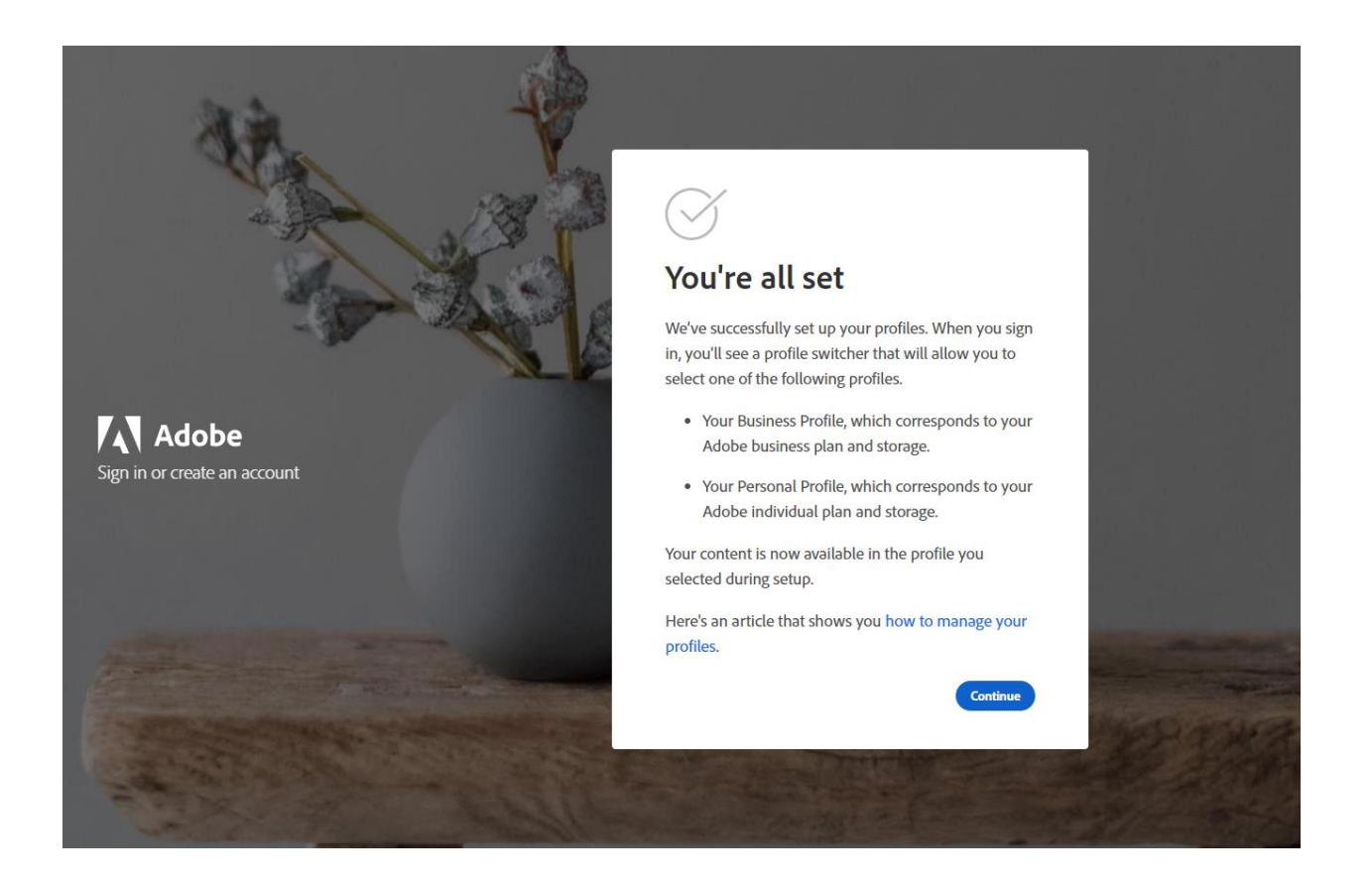

Klik Continue

Penetapan selesai dilaksanakan

| Versi: 1.0 | Muka Surat: 8 |
|------------|---------------|
|            |               |

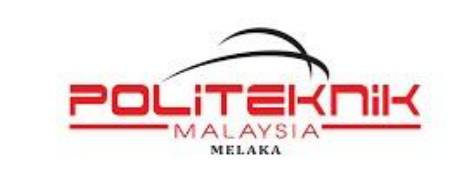

Versi 1.0

17 JANUARI 2023

Muka surat : 9

| Hi Ha                  | aidar Nur Rifhan,                                                                                                    |
|------------------------|----------------------------------------------------------------------------------------------------|
| We'v<br>you'\<br>waiti | ve successfully moved your content to the Business Profile<br>ve selected. When you sign in, your content will be there<br>ng for you. |
| lf you<br><u>Care</u>  | u have any questions, please contact Adobe Customer                                                                                    |
| Than                   | iks,                                                                                                    |
| AUUL                   |                                                                                                    |

Emel ini akan dihantar ke alamat emel rasmi pengguna.

Sila Sign In semula.

| Versi: 1.0 | Muka Surat: 9 |
|------------|---------------|
|            |               |

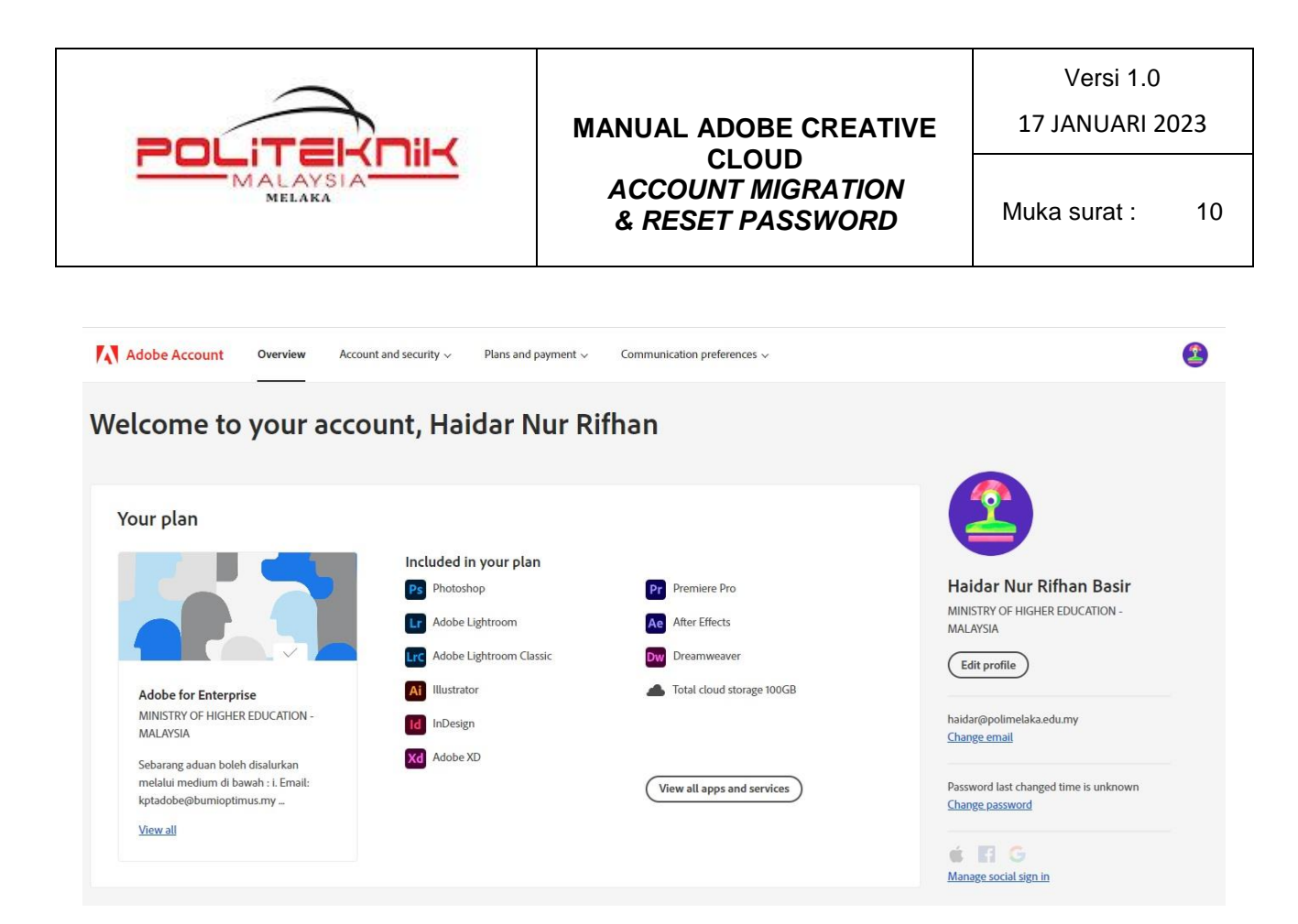

Paparan seperti ini akan dipaparkan di menu View Profile anda setelah berjaya migrasi.

| Versi: 1.0 | Muka Surat: 10 |
|------------|----------------|
|            |                |

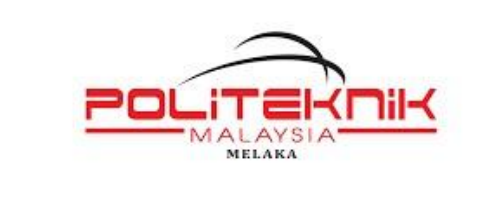

Versi 1.0

17 JANUARI 2023

Muka surat : 11

## 2.0 RESET PASSWORD

Klik Sign In & masukkan Email Address (@polimelaka.edu.my)

|          | For your protection, please verify your identity. |
|----------|---------------------------------------------------|
| <u> </u> | Sign in<br>New user? Create an account            |
|          | Email address<br>haidar@polimelaka.edu.my         |
| Adobe    | Continue<br>Or                                    |
|          | G Continue with Google                            |
|          | Continue with Facebook                            |
|          | Continue with Apple                               |
|          | Get help signing in                               |
|          |                                                   |

| Versi: 1.0 | Muka Surat: 11 |
|------------|----------------|
|            |                |

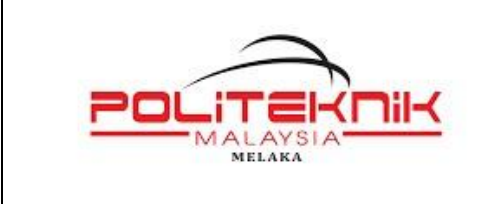

17 JANUARI 2023

Muka surat : 12

Klik Reset Your Password

|                              | i For your protection, please verify your identity. |  |
|------------------------------|-----------------------------------------------------|--|
| <u> </u>                     | Enter your password                                 |  |
|                              | haidar@polimelaka.edu.my<br>Email address           |  |
| A Adobe                      | Password                                            |  |
| Sign in or create an account | • Stay signed in Continue                           |  |
|                              | Reset your password                                 |  |
|                              |                                                     |  |

Ikuti langkah seterusnya hingga selesai.

#### **MINISTRY OF HIGHER EDUCATION - MALAYSIA**

Sebarang aduan boleh disalurkan melalui medium di bawah :

- i. Email: <u>kptadobe@bumioptimus.my</u>
- ii. Sistem Helpdesk : kpt.bumioptimus.my
- iii. Tel : 03-7665 1016

#### -TAMAT-

| Versi: 1.0 | Muka Surat: 12 |
|------------|----------------|
|            |                |